For GoDaddy & FTP help see: http://help.godaddy.com/article/96?prog\_id=GoDaddy&isc=gdbb683

## GoDaddy File Manager and Form Mail as of 02/02/2012

With GoDaddy you can buy your own **.info** or **.biz** domain for less than \$2.00 and they will give you free hosting – with a GoDaddy Banner on top. Or better still you can buy your own personalized **.com** or **.net** or **.org** and get an email account and a year of banner free hosting for about \$60 per year. (Be sure to call and ask for your .com, email and hosting all at the same time for the best pricing.)

**Note 1 – The GoDaddy Site Builder templates or WebSite Tonight** © look good **BUT in the end templates are harder to use** when you try to upload your own files and try to link them to the homepage. I **strongly** recommend you create your own custom home page (**index.htm**) instead of letting a GoDaddy template create one for you. After you upload your **index.htm** file, you should rename the existing index.php file to indexBack.php.

Once you are set up with GoDaddy, it is better to use FireFTP or the Dreamweaver FTP client or the <u>Expression Web FTP client</u> to FTP files to your Web site. However, you can also use quickly use GoDaddy's **File Manager** by logging on to GoDaddy's **Hosting Control Center** at <u>http://hcc.cc</u> (use your main account User Name and Password).

For pictorial directions:

1. Go to <u>http://hcc.cc</u> and Login to your account.

| Username / Customer# |       |  |
|----------------------|-------|--|
| Password             | Logia |  |
|                      | Login |  |
|                      |       |  |

| Help  Google Webm:  Email Manage email accounts              |
|--------------------------------------------------------------|
| <u>Google Webm</u><br>E <b>mail</b><br>vanage email accounts |
| Email<br>Manage email accounts                               |
|                                                              |
| +                                                            |
| th Allotment:                                                |
| ce Allotment: ≡<br>//B <u>View usage</u>                     |
| ngine Visibility:<br><u>Ny site</u> FREE TRIAL               |
| Js:<br>SSL Certificate                                       |
|                                                              |
|                                                              |
|                                                              |
|                                                              |
|                                                              |
|                                                              |
|                                                              |
|                                                              |

Click on FTP\* File Manager, circled above in red. You should now see the "File Manager".

| Click "Upload" icon to "B | <b>rowse</b> " to upload file     | es:                               |                   |                  |                       |
|---------------------------|-----------------------------------|-----------------------------------|-------------------|------------------|-----------------------|
| HOSTING CONTRO            | OL CENTER                         |                                   | Welcome: U        | serName Log Out  | My Account            |
| Home Settings             | Content Database                  | es O Statistics O                 | Help 🔘            |                  | 😭 New Fea             |
| File Manager              |                                   |                                   | ß                 | Google Webmaster | Tools WINTERSFJ.      |
| 6                         | <b>6</b> 6                        |                                   | 2 🖸               |                  | 6                     |
| Create New Directory      | 68 Directories and Files (0 Selec | ted) Refresh List                 | w Archive         | Page Size: 2     | Delete                |
| 🕞 winterstj2              | Filename                          |                                   | ▲ <u>Size</u>     | Date Modified    | File Type             |
| 🛞 🧰 MySite                | [] [Root]                         |                                   |                   |                  | Directory             |
| You can also click "Mana  | ge Account" and th                | en on the botto                   | om of the page    | e expand "Co     | ntent"                |
| Noto: The "Form Mail" ar  | nlot bolow is used t              | o ontor and so                    | t the email add   | droce that roc   |                       |
| your form mail.           | plet below is used to             | o enter and se                    |                   |                  | eives                 |
| Hosting Control Center    |                                   |                                   |                   |                  | <u>ن</u>              |
| For File Manag            | er                                |                                   |                   |                  |                       |
| Veur Files                | Your,                             |                                   | Vour Domains      | No Ve            | ur Email              |
|                           | Applicati                         | ons 🌺                             | Your Domains      |                  |                       |
| Manage site content.      | quick-install app                 | ps. Mana                          | age site domains. | email            | age site<br>accounts. |
| Account Summa             | rv.                               |                                   |                   |                  |                       |
| t Cottings                | .,                                |                                   |                   |                  |                       |
| ► Settings                | Set Email add                     | ress                              |                   |                  |                       |
| ▼ Content                 | For Form M                        | ail                               |                   |                  |                       |
|                           |                                   |                                   |                   |                  |                       |
| IIS Opti                  | onal Form Mail                    | FTP Client                        | Rdd-On            | Password         |                       |
| Management Enhance        | ements                            | 8.8                               | Languages         | YOUT             |                       |
|                           | 2                                 |                                   |                   |                  |                       |
| File Sitem<br>Manager     | aps Google<br>Webmaster<br>Tools  | Go Daddy<br>Hosting<br>Connection |                   |                  |                       |
| Alt way for               | 0.000                             |                                   |                   |                  |                       |
| File Manager              |                                   |                                   |                   |                  |                       |
|                           |                                   |                                   |                   |                  |                       |
| ► Databases               |                                   |                                   |                   |                  |                       |
| ▶ Statistics              |                                   |                                   |                   |                  |                       |